## TREMOL Касови апарали за успешен бизнеся Междуселищни превози TREMOL MB-KL TREMOL SB-KL

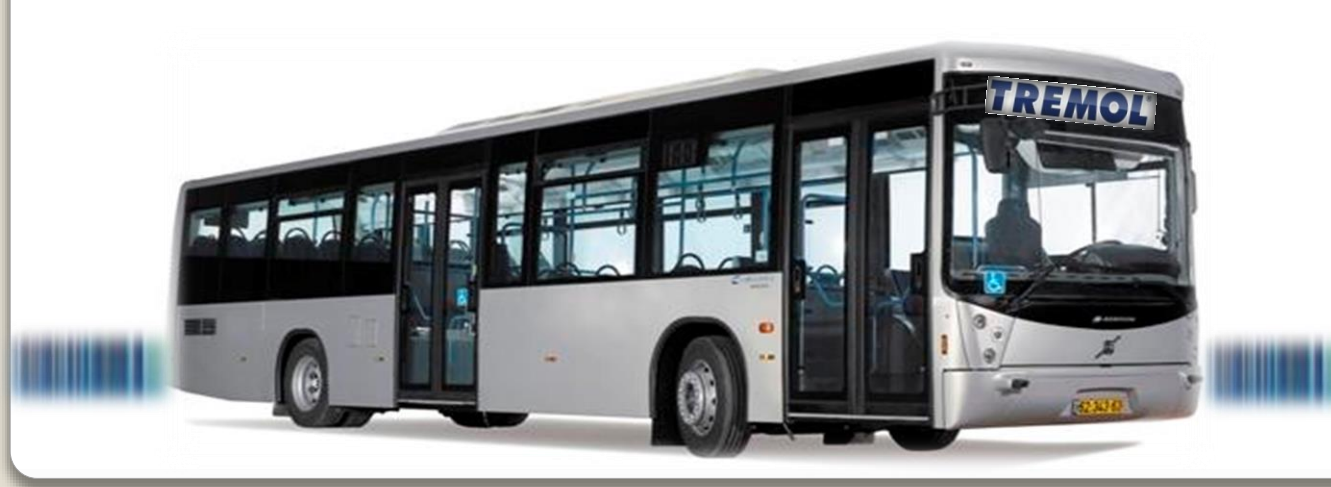

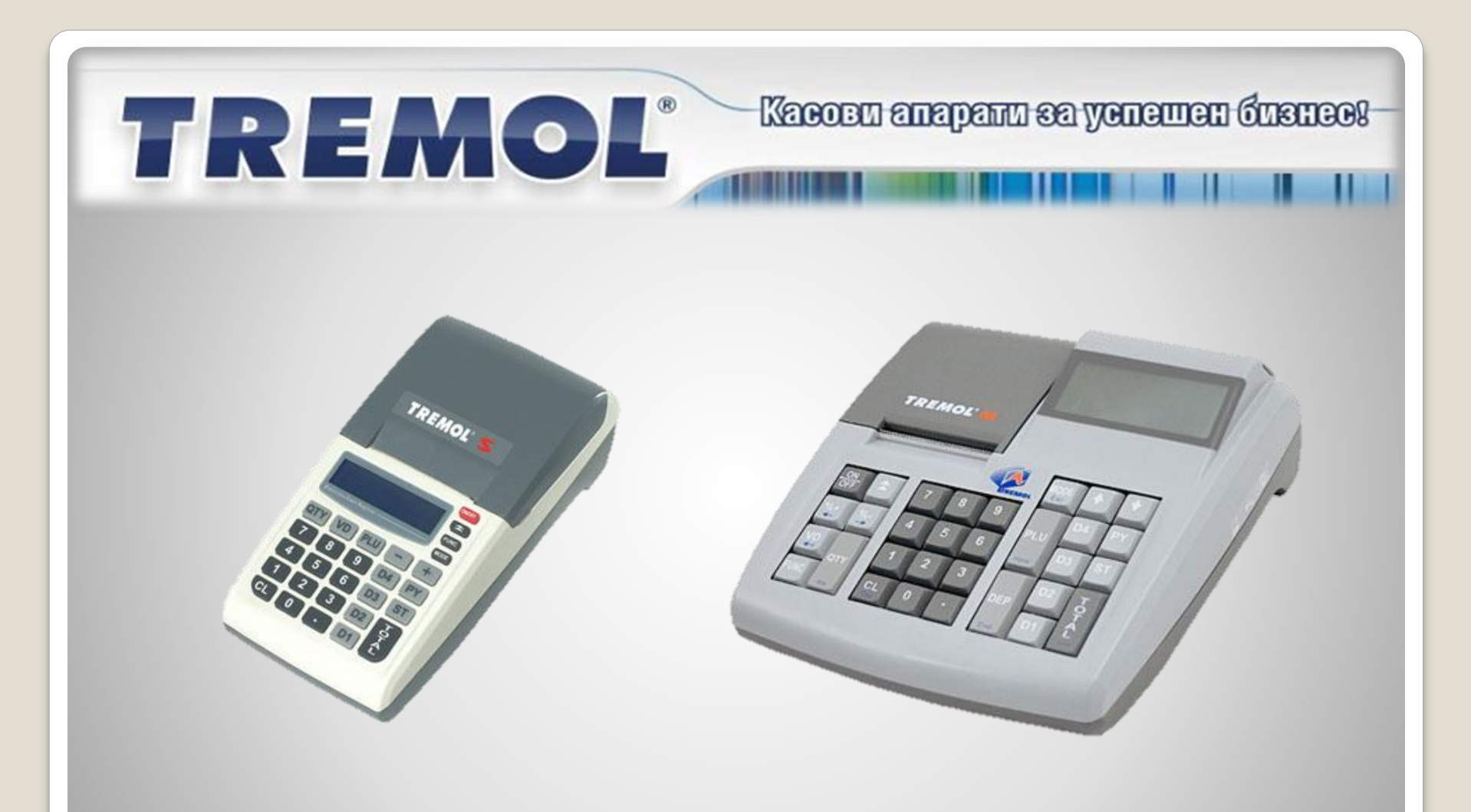

#### TREMOL SB-KL TREMOL MB-KL

+ безплатен софтуер за дистанцинно отчитане *FubusReport* 

## TREMOL® Kacoeu anaparu sa yenemeu dusueo!

- Покриват всички законови изисквания за междуселищните превози
- Компактни и функционални
- С батериен блок, както и възможност за захранване в превозното средсво - адаптер 24 V
- Идентична работа с двете устройства
- Безплатен софтуер за програмиране и отчитане на фискални устройства (ФУ) за издаване на билети

## Т REMOL<sup>®</sup> Касови апарали за успешен бизнес!

#### Последователност на работа за Междуселищни автобусни линии:

- 1. Конфигуриране глобални параметри на ФУ
- 2. Прогамиране на линии, маршрути, билети, цени
- 3. Избор на текуща линия и резервирани места
- 4. Издаване на билети
- 5. Издаване на багажни разписки
- 6. Отчитане

#### 1. Глобални параметри на ФУ:

TREMOL

Диапазон билети 📴 - въвежда се диапазон от номера, предназначени за издаване на билети (задължителен; не може да се препрограмира, само да се зададе следващ диапазон) Максимален брой места (пар.12) - автоматично задава максимален брой места при избор на линия (200) Багажна разписка (пар.18) / Дубликат багажна разписка (пар.19) - възможност за отпечатване непосредствено след издаване на билет Автоматичен дубликат на билет (пар.23) - за билет с процентна отстъпка и име на пътник се отпечатва автоматично дубликат Потвърждаване билет (пар.32) - потвърждение за избор на билета преди отпечатването

Kacobu anapanu sa yenemen dusuco!

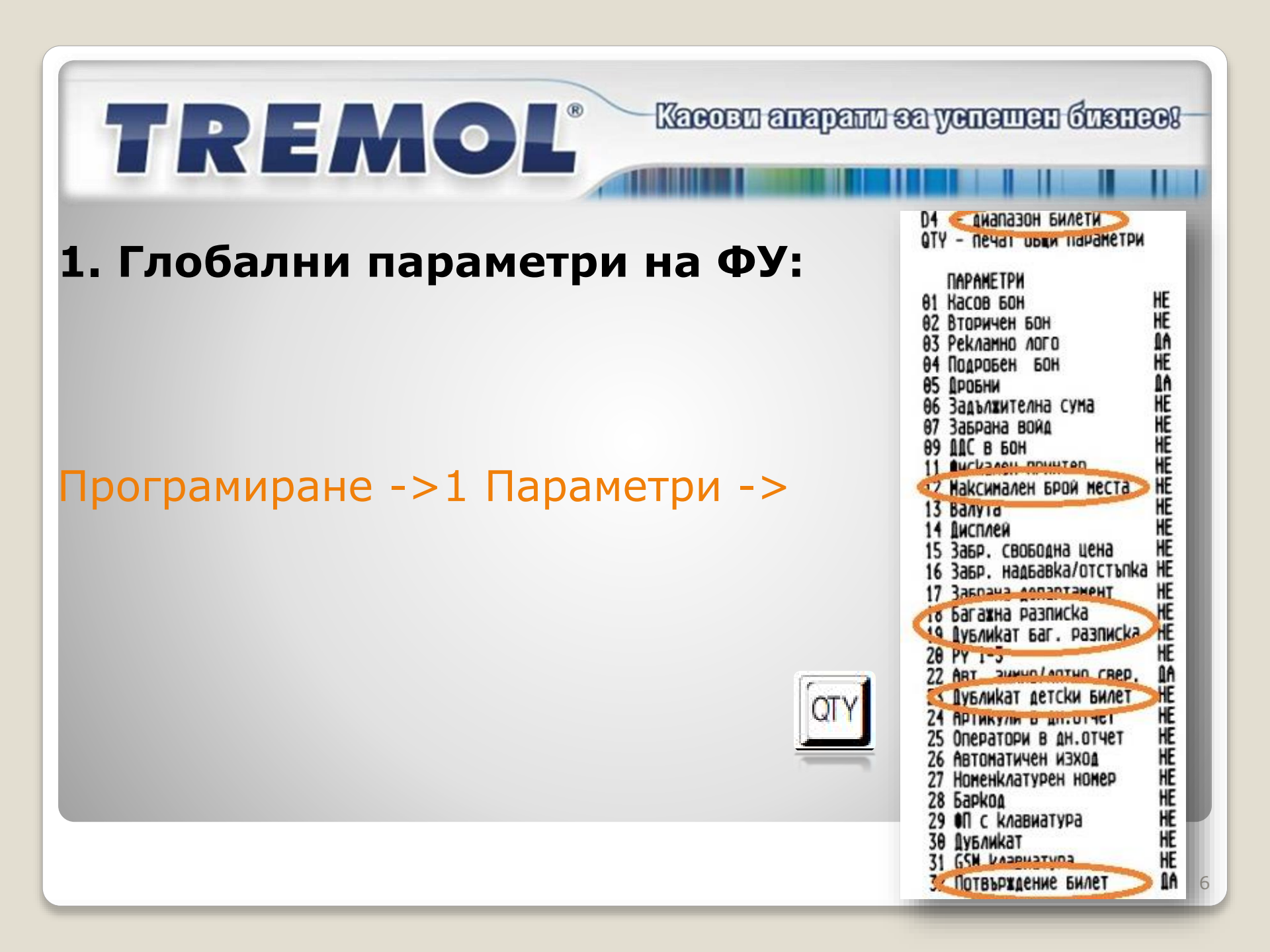

#### **ТREMOL**<sup>®</sup> Кассен апарали за успешен бизнеся-2. Програмиране на линии, маршрути, билети, цени:

| s                                                         | Φ | /БУС |        |                 |        |            |       |       |                 |                 |                 |               |              |                 |               |               | _ 0          | x         |
|-----------------------------------------------------------|---|------|--------|-----------------|--------|------------|-------|-------|-----------------|-----------------|-----------------|---------------|--------------|-----------------|---------------|---------------|--------------|-----------|
|                                                           | 1 | 1зчи | істван | не 👻 📴 От файл  | - 🔒 3  | апис 🛛 💽 О | т ЕКА | 1     | Към ЕКА   Порт: | COM1            | -   Cr          | сорост:       | 9600         | - 🔍             |               |               | 🖫 Вмък       | сване     |
| Автобусни линии Детайли за автобусна линия Цени на билети |   |      |        |                 |        |            |       |       |                 |                 |                 |               |              |                 |               |               |              |           |
| ▋┏                                                        |   |      | A lo   |                 | Печат  | Брой       | Спи   | рки г | ю линията       |                 |                 |               |              | Разписание      |               |               | исание       |           |
|                                                           |   |      | Nº     | Име             | в бона | спирки     |       |       | Дълг            | о име           |                 | Кратк         | о име        | Относит.<br>час | Реален<br>час | •             | Час<br>тръгв | на<br>ане |
|                                                           |   | 1    | -      | Велико Гърново  |        |            |       | 1     | София ЦГ        |                 |                 | Сф-ЦГ         |              | 00:00           | 05:00         |               | 1 00:0       |           |
|                                                           |   | 2    | 2      | В. Търново - Де |        | 2          |       | 2     | Правец -разклон |                 |                 | Пр.           |              | 00:20           | 05:20         |               | 2 05:0       | 0         |
|                                                           |   | 3    | 3      | В.Търново - Сев |        | 2          |       | 3     | Ябланица        |                 |                 | Ябл.          |              | 01:30           | 06:30         |               | 3 10:0       |           |
| 12                                                        | ۲ | 4    | 4      | София - В. Търн |        | 5          |       | 4     | Севлиево        |                 |                 | Севл.         |              | 02:30           | 07:30         |               | 4 15:0       |           |
|                                                           |   | 5    | 5      | Варна - София   |        | 10         |       | 5     | Велико Търново  |                 |                 | B.T.          |              | 03:30           | 08:30         |               | 5 20:0       |           |
|                                                           |   | 6    | 6      | Бургас - Варна  |        | 3          |       |       |                 |                 |                 |               |              |                 |               | *             | -            | <u> </u>  |
|                                                           | * |      |        |                 |        |            |       |       |                 |                 |                 |               |              |                 |               |               |              |           |
|                                                           |   |      |        |                 |        |            |       |       |                 |                 |                 |               |              |                 |               |               |              |           |
|                                                           |   |      |        |                 |        |            |       |       |                 |                 |                 |               |              |                 |               |               |              |           |
|                                                           |   |      |        |                 |        |            | •     |       |                 |                 | 111             |               |              |                 | +             |               |              |           |
|                                                           |   |      |        |                 |        |            | Бил   | ети   | 1               |                 |                 |               |              |                 |               |               |              |           |
|                                                           |   |      |        |                 |        |            |       |       | Тип билет       | Автом.<br>място | Отст./<br>Надб. | Час=<br>текущ | Печат<br>тип | Пред-<br>платен | Талон         | Име<br>клиент | Отстъпка     | , î       |
|                                                           |   |      |        |                 |        |            |       | 1     | Нормален        | <b>V</b>        |                 |               |              |                 |               | <b>v</b>      |              |           |
|                                                           |   |      |        |                 |        |            |       | 2     | Пенсионерски    |                 | <b>V</b>        |               |              |                 |               | 1             |              | =         |
|                                                           |   |      |        |                 |        |            |       | 3     | Студентски      |                 |                 |               |              |                 |               | <b>V</b>      |              |           |
|                                                           |   |      |        |                 |        |            |       | 4     | Детски          |                 |                 |               | 1            |                 |               | 1             | 100,00       |           |
|                                                           |   |      |        |                 |        |            |       | 5     | Предплатен      |                 |                 |               |              | <b>V</b>        |               | 1             |              |           |
|                                                           |   |      |        |                 |        |            |       | 6     | Талон           |                 |                 |               |              |                 | <b>V</b>      | 1             |              |           |
|                                                           |   |      |        |                 |        |            |       | 7     |                 |                 |                 |               |              |                 |               |               |              | -         |
|                                                           |   |      |        |                 |        |            | •     | _     |                 |                 |                 | 111           |              |                 |               |               |              | ▶         |

#### Програмиране на линии, маршрути, билети, цени:

Kacobu anapanu sa yenemen dusueo!-

TREMOL

Чрез приложния софтуер първоначално се създава линия в таб Автобусни линии , където се определя броят спирки за цялата линия. В следващия таб Детайли за автобусна линия , се задават пълните наименования на всички спирки и краткото им име. Пожелателно се въвежда времевото отместване спрямо първоначалната спирка. В таб Разписание , при наличие на няколко курса за една и съща линия, се посочват часовете на отпътуване от началната спирка.

#### 2. Програмиране на линии, маршрути, билети, цени:

TREMOL

Таб Билети служи за въвеждането на до 8 типа билети, всеки от които има възможност за използване на следните параметри:

Автом. място - ФУ определя местата автоматично

Отст./ Надб. – възможност за ръчно въвеждане на отстъпки и

Касови апарали за успешен бизнес!

- надбавки
- Час=текущ ФУ отпечатва часа на тръгване равен на текущия, ако няма въведено разписание
   Разписание
- Печат тип типа билет (детски, учнически, пенсионерски и др.)
- Предплатен издава служебен бон срещу документ за безплатно пътуване (въвежда се номера на документа)

Талон - издава фискален бон с тип плащане "талон" срещу предварително издаден документ (въвежда се номера на документа)
 Име клиент - позволява въвеждане на име от клавиатурата на ФУ или оставя 3 свободни реда на билета

Отстъпка – задава процента на използваната отстъпка

#### 2. Програмиране на линии, маршрути, билети, цени:

TREMOL

| тобус | ни линии             |        | Детайли з | а автобусна линия Цени на | а билети        |          |            |            |        |            |             |          |
|-------|----------------------|--------|-----------|---------------------------|-----------------|----------|------------|------------|--------|------------|-------------|----------|
|       | (Inde                | Брой   |           | Начална спирка            | Крайна спирка   | Нормален | Двупосочен | Студентски | Детски | Двупосочен | Еднопосочен | Войнишки |
|       |                      | спирки | ▶ 1       | София ЦГ                  | Правец -разклон | 6,00     | 9,00       | 6,00       |        |            |             |          |
| 1     | София - Варна        | 10     | 2         | София ЦГ                  | Ябланица        | 7,00     | 11,00      | 7,00       | 7,00   |            |             |          |
| 2     | Варна - София        | 3      | 3         | Правец разклон            | Ябланица        | 4,00     |            | 4,00       | 4,00   |            |             |          |
| 3     | Велико Търново - Сев | 2      | 4         | София ЦГ                  | Севлиево        | 20,00    | 32,00      | 20,00      | 20,00  |            |             |          |
|       |                      |        | 5         | Правец -разклон           | Севлиево        | 10,00    | 18,00      | 10,00      | 10,00  |            |             |          |
|       |                      |        | 6         | Ябланица                  | Севлиево        | 9,00     | 16,00      | 9,00       | 9,00   |            |             |          |
|       |                      |        | 7         | София ЦГ                  | Велико Търново  | 22,00    | 36,00      | 22,00      | 22,00  |            |             |          |
|       |                      |        | 8         | Правец -разклон           | Велико Търново  | 9.00     | 16,00      | 9,00       | 9,00   |            |             |          |
|       |                      |        | 9         | Ябланица                  | Велико Търново  | 8,00     | 14,00      | 8,00       | 8,00   |            |             |          |
|       |                      |        | 10        | Севлиево                  | Велико Търново  | 5.00     | 8,00       | 5,00       | 5,00   |            |             |          |
|       |                      |        | 11        | София ЦГ                  | Антоново        | 25,00    | 42,00      | 25,00      | 25,00  |            |             |          |
|       |                      |        | 12        | Правец -разклон           | Антоново        | 12,00    | 22,00      | 12,00      | 12,00  |            |             |          |
|       |                      |        | 13        | Ябланица                  | Антоново        | 11,00    | 20,00      | 11,00      | 11,00  |            |             |          |
|       |                      |        | 14        | Севлиево                  | Антоново        | 6.00     | 10,00      | 6,00       | 6,00   |            |             |          |
|       |                      |        | 15        | Велико Търново            | Антоново        | 4.00     |            | 4,00       | 4,00   |            |             |          |
|       |                      |        | 16        | София ЦГ                  | Омуртаг         | 27,00    | 45,00      | 27,00      | 27,00  |            |             |          |
|       |                      |        | 17        | Правец -разклон           | Омуртаг         | 14.00    | 23,00      | 14,00      | 14,00  |            |             |          |
|       |                      |        | 18        | Ябланица                  | Омуртаг         | 13,00    | 24,00      | 13,00      | 13,00  |            |             |          |
|       |                      |        | 19        | Севлиево                  | Омуртаг         | 10,00    | 18,00      | 10,00      | 10,00  |            |             |          |
|       |                      |        | 20        | Велико Търново            | Омуртаг         | 10,00    | 18,00      | 10,00      | 10,00  |            |             |          |
|       |                      |        | 21        | Антоново                  | Омуртаг         | 4,00     |            | 4,00       | 4,00   |            |             |          |
|       |                      |        | 22        | София ЦГ                  | Търговище       | 29,00    | 49,00      | 29,00      | 29,00  |            |             |          |
|       |                      |        | 23        | Правец -разклон           | Търговище       | 16,00    | 27,00      | 16,00      | 16,00  |            |             |          |
|       |                      |        | 24        | Ябланица                  | Търговище       | 15,00    | 27,00      | 15,00      | 15,00  |            |             |          |
|       |                      |        | 25        | Севлиево                  | Търговище       | 13,00    | 24,00      | 13,00      | 13,00  |            |             |          |
|       |                      |        | 26        | Велико Търново            | Търговище       | 11,00    | 20,00      | 11.00      | 11.00  |            |             |          |
|       |                      |        | 27        | Антоново                  | Търговище       | 9.00     | 15.00      | 9.00       | 9.00   |            |             |          |

Version 1.4.2 - Copyright © 2012, Tremol Ltd.

Kacobu anapanu sa yenemen dusueo!

#### Програмиране на линии, маршрути, билети, цени:

Касови апарали за успешен бизнес!

TREMOL

В таб Цени на билети с бутон Комбинации се зареждат възможни комбинации (маршрути) между различните спирки по линията и типовете посочени билети. Към тях е възможно добавяне на градски маршрути. За всеки маршрут се въвежда базова цена, от която се приспада посочената отстъпка в таб Билети при продажба. Билет с нулева цена може да съществува само чрез използване на 100% отстъпка върху базовата цена.

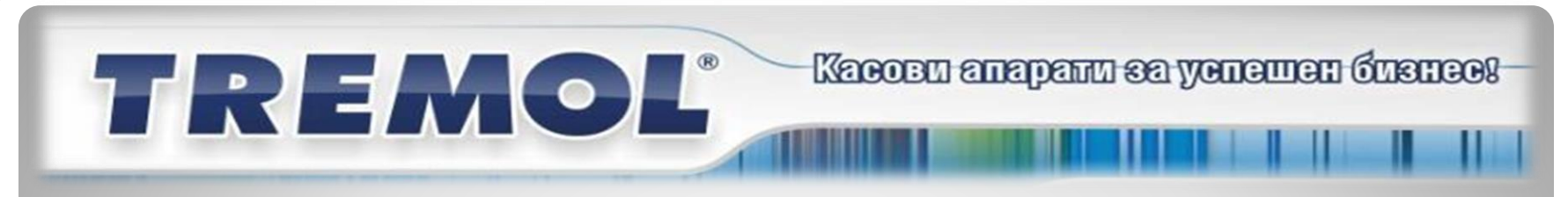

### 2. Програмиране на линии, маршрути, билети, цени:

Когато настройките на линиите, билетите и цените са завършени, се избира бутон Програмата разпознава дали са променени настройките - цялостно или частично, като предлага избор към програмиране на ФУ.

Важно: При програмиране на цяла линия информацията във ФУ се изтрива, ако е била въведена такава предварително.

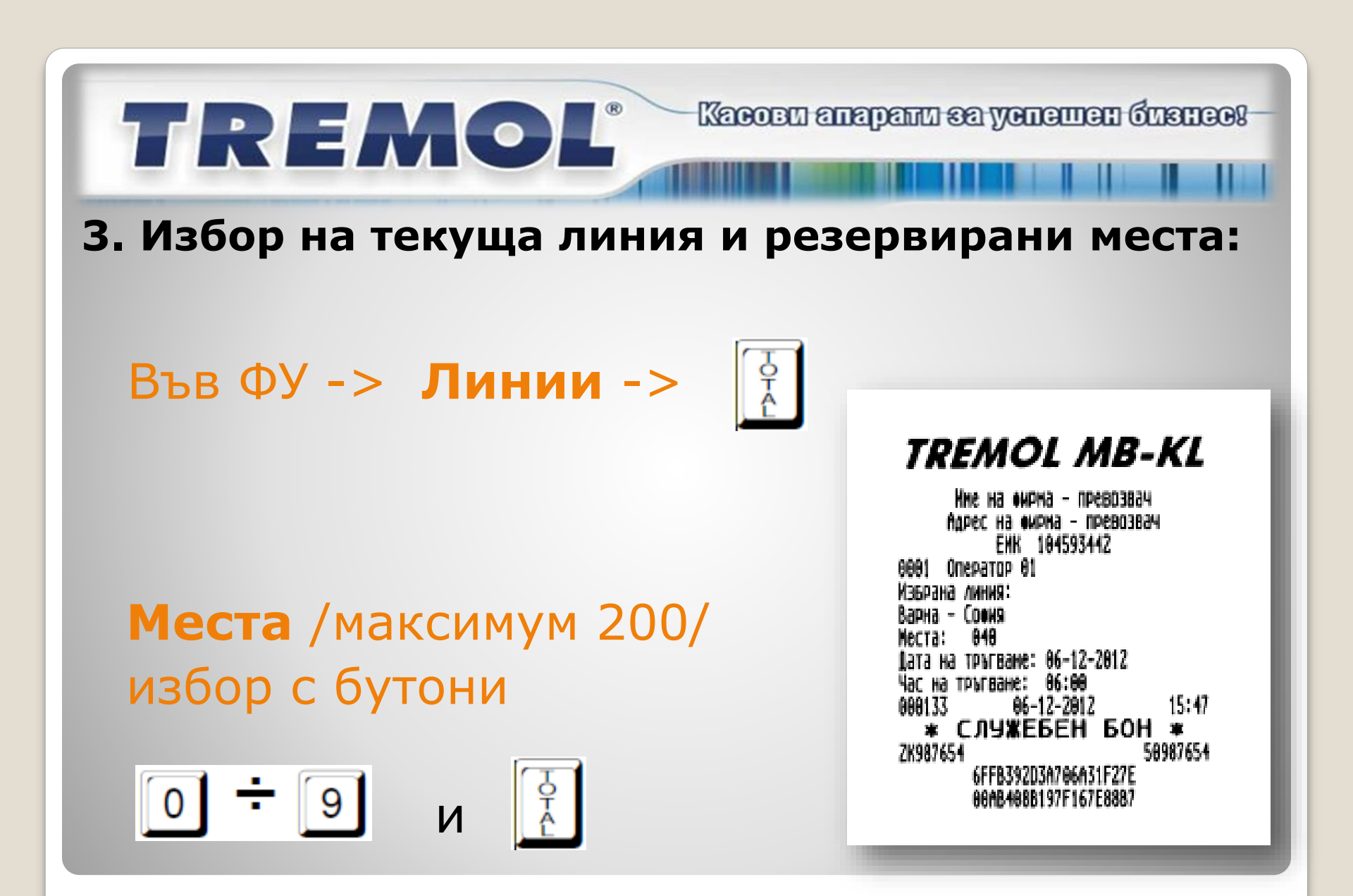

# Т REMOL® Касови апарали за успешен бизнеся-

#### 3. Избор на текуща линия и резервирани места 3.1 Ръчен избор на линия

Във ФУ, режим Автобусни линии се избира текущата линия чрез обхождане в меню с бутони ↑ ↓ (TREMOL MB-KL) и – / + (TREMOL SB-KL) или се въвежда номер на линията и РШ. Избира се час на тръгване от разписанието. Въвежда се дата. Всеки направен избор се потвърждава с . Отпечатва се служебен бон с въведения избор.

# ТРЕМОЦ<sup>®</sup> Касови апарали за успешен бизнес!

3. Избор на текуща линия и резервирани места
3.2 Избор чрез софтуер Фубус ЛИНИЯ

След изчитане на данните от EKA се избира линията. Попълват се резервираните места, ако има такива и се изпращат обратно данните към EKA. При избор на същата линия се задават само резервираните места. При избор на различна от текущата линия се променя цялата информация за линия във ФУ.

### TREMOL 3. Избор на текуща линия и резервирани места

#### Задават се чрез Фубус ЛИНИЯ. В таб Текуща линия и заети места ce зареждат вече продадените билети, които след това ce отразяват в картата с места на автобуса. По този начин се избягва продажбата на билети с дублиране на номер място.

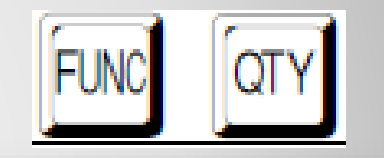

Kacobu anapanu sa yenemen dusneo!-

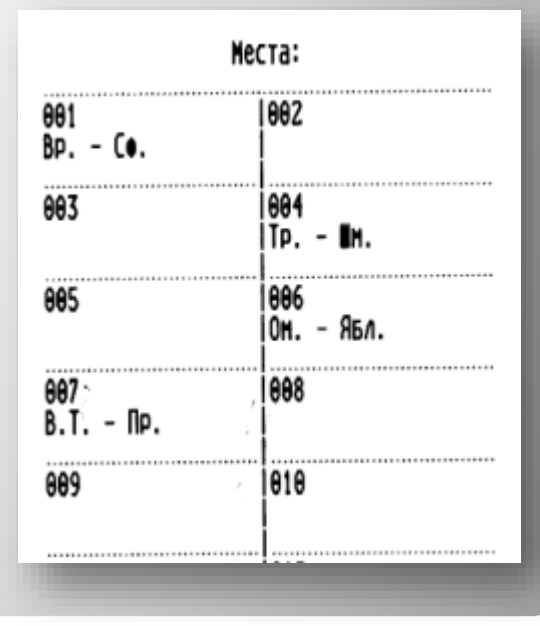

#### 3. Избор на текуща линия и резервирани места Изглед (Фубус ЛИНИЯ)

TREMOL

Касови апарани за успешен бизнес!

| STODYCH | и линии |                | Детайл | и за ав  | тобусна    | а линия Текуща линия и | заети места      |              |
|---------|---------|----------------|--------|----------|------------|------------------------|------------------|--------------|
|         | Име     | Брой<br>спирки | Брой   | места    | Теку       | ща линия               | Час и дата на тр | ъгване       |
| 1       | Велик   | 1              | 10     | \$       | Co¢        | ия - В. Търново 🔻      | 10:00 - 6.       | 12.2012 r. 👻 |
| 2       | В. Тър  | 2              | Карт   | а на зае | тост на    | а местата в автобуса   |                  |              |
| 3       | В.Търн  | 2              |        |          | Заето      | Начална спирка         | Крайна сп        | ирка         |
| • 4     | София   | 5              |        | 1        | V          | София ЦГ               | Правец -разкло   | н            |
| 5       | Варна   | 10             |        | 2        | V          | Севлиево               | Велико Търнов    | 0            |
| 6       | Бургас  | 3              |        | 3        | V          | Ябланица               | Севлиево         |              |
| *       |         |                |        | 4        | 1          | София ЦГ               | Велико Търнов    | 0            |
|         |         |                |        | 5        | V          | Правец -разклон        | Ябланица         |              |
|         |         |                | •      | 6        | V          | София ЦГ               | Севлиево         |              |
|         |         |                |        | 7        |            | София ЦГ               |                  |              |
|         |         |                |        | 8        | 1          | София ЦГ               |                  |              |
|         |         |                |        | 9        | <u>(7)</u> | София ЦГ               |                  |              |
|         |         |                |        | 10       |            | София ЦГ               |                  |              |

17

#### 4. Издаване на междуселищен билет:

Ръчно:

TREMOL

Начална Спирка (еднократно, до избор на следваща) Крайна спирка Тип Билет (редовен, ученически, пенсионерски и др.)

Kacobu anapanu sa yenemen dusuco!

Автоматично или ръчно (според параметър):

Място Отстъпка/ Надбавка Име на пътник (GSM клавиатура или празно място)

#### 4. Издаване на междуселищен билет:

TREMOL MB-KL

#### TREMOL MB-KL

TREMOL

| Име            | на онрна - превозв          | ач       |
|----------------|-----------------------------|----------|
| Agpe           | с на омрна - превоз         | 834      |
|                | ENK 104593442               |          |
| 8881 Onep      | atop 01                     |          |
| FNUE           | т за пътче                  | RAHF     |
| DUNIL          | 00000012                    |          |
| Racus Of       | 00000012-                   | 10       |
| Doproside - Un | 9P1di<br>06_17_2012 06+00 W | асто: 1  |
| Doegoous III   | 00-12-2012 00.00 n          | 9 66     |
| CAOBOM' AP     | CHO +0                      |          |
| Anna anna      |                             | A AA     |
| USED CYND      |                             |          |
| B SPOR         |                             | 9.00     |
| 888137         | 86-12-2812                  | 16:00    |
| (BG)           | ФИСКАЛЕН                    | БОН      |
| ZK987654       |                             | 58987654 |
| 8              | CB82378A6A49835F956         | 1        |
| Ē              | 6ECC5205A2E1F8DC54E         |          |

| нне<br>Адрес<br>0001 Опера<br>БИЛЕ                                  | на оирна - прево<br>на оирна - прево<br>ЕИК 104593442<br>атор 01<br>ТЗА ПЪТЧ | звач<br>рэвач<br>ЈВАНЕ        |
|---------------------------------------------------------------------|------------------------------------------------------------------------------|-------------------------------|
| N:<br>Варна - Он<br>Тръгване: О<br>Детски                           | 00000012<br>yptar<br>86-12-2812 86:88                                        | <b>41</b><br>Иясто: 2         |
| Превозна це<br>Словон: де<br>Отстъпка=Б<br>Словон: де<br>Име пътник | ена ≢5<br>вет лева<br>100.00%<br>вет лева                                    | 9.88                          |
| OENJA CYNA                                                          |                                                                              | 8.88                          |
| 888138                                                              | 86-12-2812                                                                   | 16:01                         |
| 2K987654<br>3 A                                                     | ФИСКАЛЕН<br>778DD26667(26E2F(<br>A228F83DFAB2E8437                           | 1 БОН<br>58987654<br>7F<br>28 |

TREMOL MB-KL

Kacobu anapanu sa yenemen dusueo!-

|               | NHE HO   | ONDUG .  | - npeso        | 3894        |       |
|---------------|----------|----------|----------------|-------------|-------|
|               | ngpec H  | BHOND B  | - IPEB         | PPBED       |       |
|               |          | IF UN    | KAT            |             |       |
| 0001          | Onepato  | D A1     |                |             |       |
| 0001          | 500      | ET 3A IT | <b>LTUBAHE</b> |             |       |
|               | N        | : 00000  | 81241          |             |       |
| Варна         | - ONYPT  | ar       |                |             |       |
| Трыгв         | ане: Өб- | 12-2012  | 86:88          | Място       | : 2   |
| <b>l</b> etck | н        |          |                |             |       |
| <b>NPe80</b>  | зна цена | ¥5       |                |             | .9.00 |
| CVOBO         | M: Debei | veba     |                |             |       |
| OTCLP         | nka#6 16 | 38.88X   |                |             | 9.88  |
| CV080         | W: Tebel | 1989V    |                |             |       |
| имеп          | ЪТНИК    |          |                | *********** | ***** |
| A             |          |          |                |             | A AA  |
| 0618          | CVMa     |          |                |             | .0.00 |
| 8 500         | 1Ĥ       |          |                |             | 8.88  |
| 88813         | 9        | 86-12-   | 2012           |             | 16:04 |
| *             | СЛУ      | ЖЕБ      | EH E           | OH          | *     |
| <b>ZK987</b>  | 654      |          |                | 589         | 87654 |
|               | D4F      | 6884E9E1 | DA6488         | 688         |       |
|               | A97      | E47188E8 | 409042         | 8A7         |       |
|               |          |          |                |             |       |

#### 4. Издаване на междуселищен билет:

#### TREMOL MB-KL

TREMOL

Име на •ирма - превозвач Адрес на окрна - превозвач EMK 104593442 **0001** 0nepatop 01 билет за пътуване N: 0000001243 Варна - Антоново Тръгване: 06-12-2012 06:00 Мосто: Талон Превозна цена 15. 11.00 Словон: единадесет лева Талон N: 9876543218 888141 86-12-2812 16:88 ФИСКАЛЕН БОН ZK987654 58987654 9897A8D83D88AFCAC948

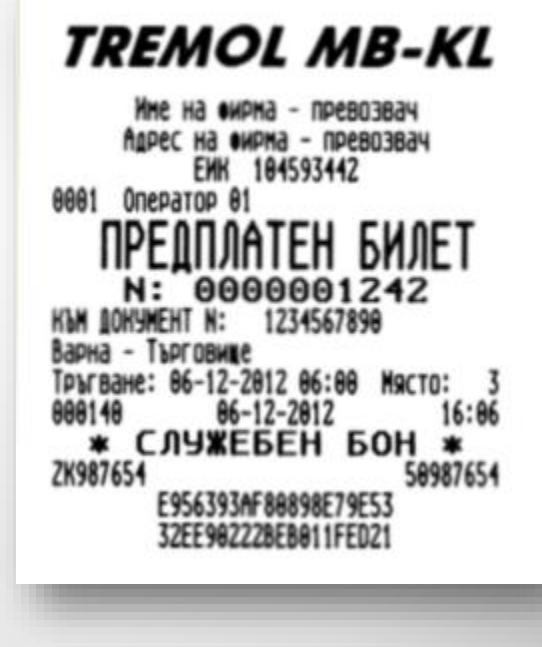

Касови апарали за успешен бизнес!

#### 5. Издаване на багажна разписка

5.1 Автоматично след всеки издаден билет (пар.18)
Багаж: брой чанти/куфари
Име: GSM клавиатура или празно място

5.2 Автоматично дубликат (пар.19)

TREMOL

5.3 Ръчно <a>Pъчно</a>
Билет номер: към вече издаден билет
Багаж: брой чанти/куфари
Име: чрез GSM клавиатура или празно място

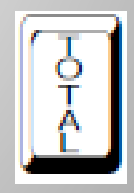

Касови апарали за успешен бизнее!

#### 5. Издаване на багажна разписка

#### TREMOL MB-KL

TREMOL

Ине на оирна - превозвач Адрес на оирна - превозвач ЕИК 104593442 0001 Оператор 01 БАГАЖНА РАЗПИСКА N: 01 Нъм билет N: 0000001242 Варна - Търговище Тръгване: 06-12-2012 06:00 Иясто: З Ине пътник

600143 ★ СЛУЖЕБЕН БОН ★ 2K987654 21538818840232531161 3810074C46E1855F82CD

#### TREMOL MB-KL Ине на оирна - превозвач Адрес на емрна - превозвач EMK 104593442 **ПАРЕЛИКАТ** 0001 Onepatop 01 **BALATHA BAJUHCHA** N: 81 8888881242 KEN ENDET N: Варна - Търговище Трыгване: 86-12-2812 86:88 Място: ине пътник 144 86-12-2812 16: \* СЛУЖЕБЕН БОН \* 16:10 888144 58987654 ZK987654 87164553DE5CC3FEC1CC 6C8EBF6149179F3ABD7

Касови апарали за успешен бизнес!

#### Касови апарали за успешен бизнеся

#### 6. Отчитане

6.1 Ръчно от ФУ -Отчети билети по типове

TREMOL

Отчети Z-> Отчет билети ->

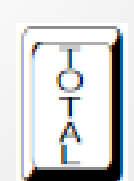

| TREMOL | MB-KL |
|--------|-------|
|--------|-------|

а омрна - превозвач 184593442 Othet Emaeth OT 86-12-281 In 86-12-28

| В.<br>Градски<br>Межауградски   | Търново – Дебелец<br>1<br>5            | 8.78                  |
|---------------------------------|----------------------------------------|-----------------------|
| HCagir Pugcha                   |                                        |                       |
| Coe                             | ия - В. Търново                        |                       |
| Нормален                        | 3                                      | 29.00                 |
| Пенсионерски                    | 1                                      | 8.00                  |
| Студентски                      | 1                                      | 18.00                 |
| Редовен<br>Детски<br>Препалатен | рарна - соеня<br>1<br>1                | 9.00                  |
| Талон                           | 1                                      | 11.00                 |
| 868158<br>* Слч<br>ZK987654     | 86-12-2812<br>ЭЖЕБЕН БОН               | 16:13<br>*<br>9987654 |
| 716<br>F23                      | A31EC11B132D6A1D9<br>F3D4A24E3EC455BCB |                       |

#### Касови апарали за успешен бизнеся

TREMOL SB-KL

UNCOCODED - CHONE CH ON

#### 6. Отчитане

# 6.1 Ръчно от ФУ-Приключване на линията с разпечатка от КЛЕН

TREMOL

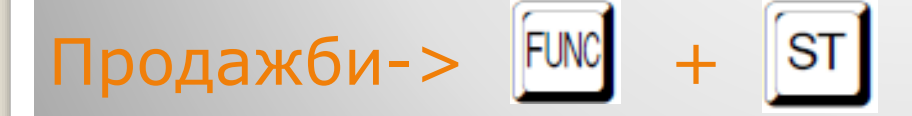

| Адрес на фирма –<br>ЕИК 104593                                     | NPe80386<br>3442 | 9<br>34      |
|--------------------------------------------------------------------|------------------|--------------|
| Отчет лин                                                          | łИЯ              |              |
| Варна – София<br>Дата на тръгване: 13–12<br>Час на тръгване: 00:00 | 2-2012<br>)      |              |
| N билет тип<br>Варна – Слоия                                       | OTCT.            | суна         |
| 0000000059 Редовен<br>Варна - Търговище                            | 0.00%            | 28.00        |
| 0000000060 Редовен<br>Варна - Омуртаг                              | 0.00%            | 7.00         |
| 0000000061 Детски 7-14<br>Варна – Антоново                         | 50.00%           | 9.00         |
| 0000000062 Детски 7-14<br>Варна – Ябланица                         | 50.00%           | 11.00        |
| 0000000064 Детски 7-14<br>Велико Търново – Сомия                   | 50.00%           | 24.00        |
| 0000000065 Редовен<br>Велико Търново – Севлие                      | 0.00%            | 18.00        |
| 0000000066 Редовен                                                 | 0.00%            | 5.00         |
| ОБЩО ОТ БИЛЕТИ.<br>ОТСТЪПКИ.                                       |                  | 102.00       |
| Обща сума.<br>001380 13-12-2012                                    | 2                |              |
| * СЛУЖЕБЕН<br>ZK941049                                             | БОН<br>5(        | *<br>0941049 |
| CDC22FDDDF48E21<br>92BC7FCDF0A43E0                                 | 156277<br>141EA2 |              |

24

# TREMOL<sup>®</sup> Kacceu anapanu sa yenemen duanees

#### 6. Отчитане

6.2 Автоматично чрез *FubusReport* – **безплатен** софтуер за дистанционно отчитане на фискалните устройства, без значение от местонахождението им с възможност за експорт на данните от съкратения КЛЕН в \*.xml или \*.xls файл.